# Réaliser une frise chronologique en ligne

La frise chronologique est un instrument indispensable pour l'historien(ne), ainsi que pour vous ! Aujourd'hui, des outils numériques comme *frisechronos* (LLS.fr/HG1TFriseChronos) permettent d'en créer assez facilement.

## Étape 1 Créer la frise

- Rendez-vous sur le site (LLS.fr/HG1TFriseChronos) puis cliquez pour commencer.
- 2 Sur la barre de temps, indiquez l'année de début et l'année de fin de la frise. N'oubliez pas de valider.

| Année fin          |     | 2 000 |
|--------------------|-----|-------|
| Echelle principale |     | 10    |
| Echelle secondaire |     | 1     |
| Césures            |     |       |
| Début              | Fin | +     |

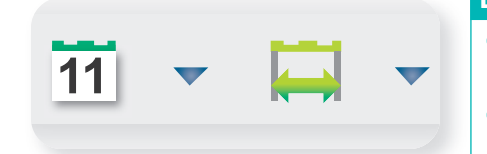

#### Étape 2 Sélectionner les dates

 Sélectionnez au brouillon les dates et les périodes les plus importantes (5 à 8 au maximum). Aidez-vous du cours.

2 Sur la barre d'outils, les deux icônes à droite vont vous permettre d'entrer des dates et des périodes. Cliquez dessus.

### Étape 3 Placer les dates

- Placez les dates (soit une année, soit jour/mois/année).
- **2** Placez les périodes (date de début et date de fin).
- **3** Vous pouvez déplacer les dates sur la frise.
- 4 Pensez à valider à chaque date/période.
- **5** Enregistrez votre travail au format voulu.

| Propriétés                      |             |  |
|---------------------------------|-------------|--|
| ate                             | 02/12/1851  |  |
| osition de l'attache            | Centre      |  |
| Coup d'État de Lou<br>Bonaparte | is-Napoléon |  |
| Avec image                      |             |  |
| <b>(</b>                        |             |  |

| Propri            | etes          | 0 |
|-------------------|---------------|---|
| Date début        | 1848          |   |
| Date fin          | 1852          |   |
| Deuxième Répu     | iblique       |   |
| Attaches          | Avec attaches | - |
| Position du texte | Interieur     | - |
|                   | A DAY DATAS   | _ |

## 1 Un exemple de frise chronologique : La France de 1815 à 1848

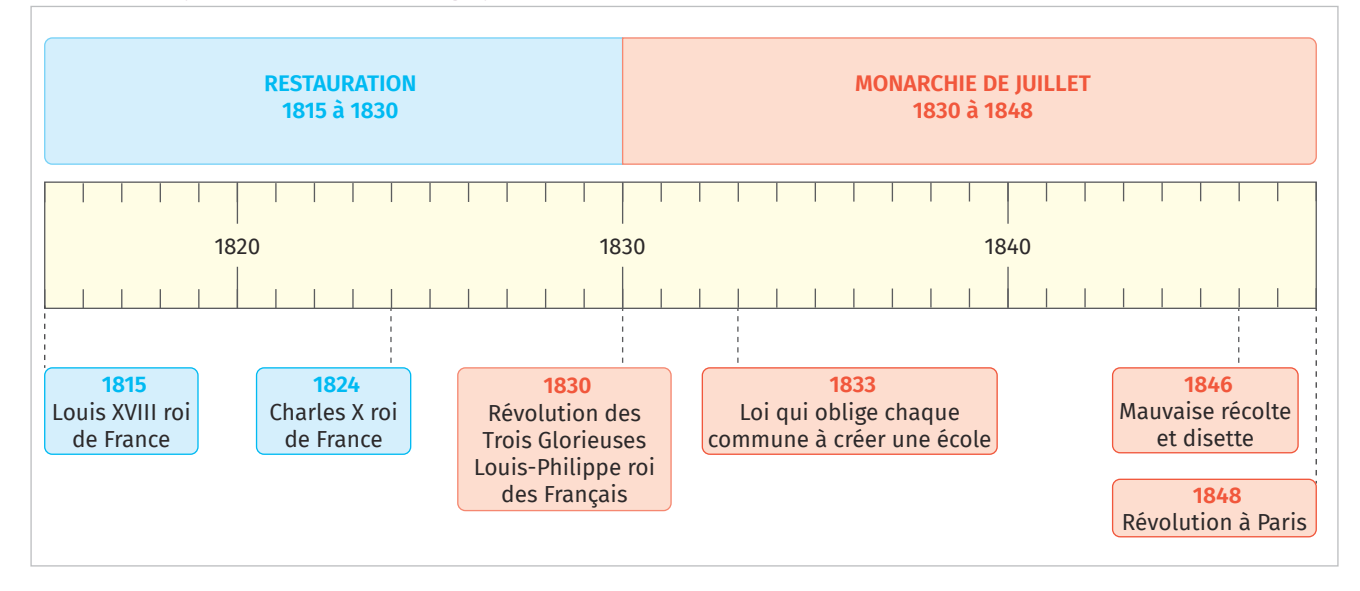

#### Je m'auto-évalue

- > Avez-vous eu des difficultés à choisir les dates/les périodes ?
- > Quels obstacles avez-vous rencontrés pour concevoir la frise chronologique en ligne ?